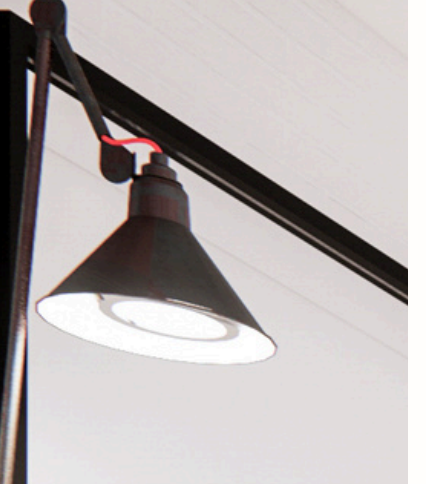

Homebanking 3.0

## Instructivo Vinculación de token

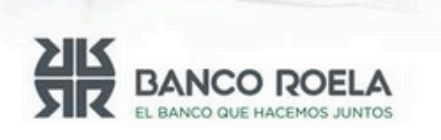

© Copyright. Banco Roela.

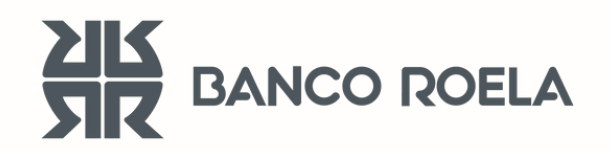

## Vinculación de Token

Seguí estos pasos

 Descargá desde tu Play Store / App Store la aplicación: Banco Roela Home Banking.

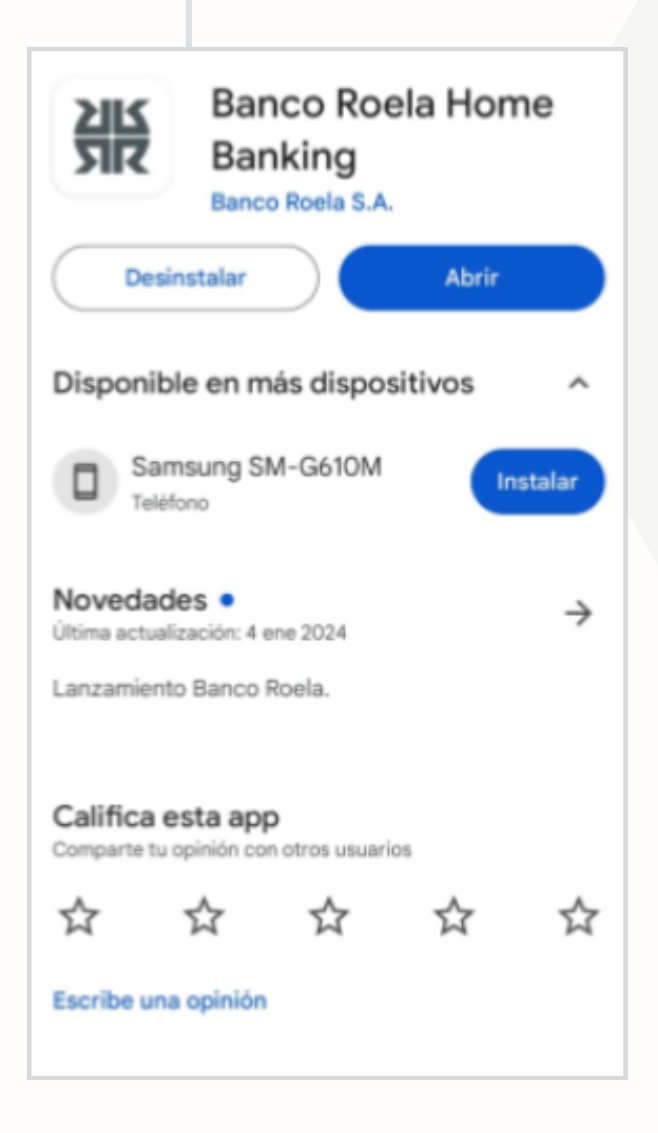

351 249-3181 homebanking@bancoroela.com.ar **2. Ingresá** a tu homebanking desde la aplicación con tu usuario y tu clave.

| Ingresá a tu homebanking                                                                                                    |
|----------------------------------------------------------------------------------------------------|
| Usuario                                                                                                    |
|                                                                                                    |
| Recordar Usuario                                                                                                    |
| Contraseña                                                                                                    |
| 2                                                                                                    |
|                                                                                                    |
| INGRESÁ                                                                                                    |
| ¿Problema con tu usuario o clave? Te ayudamos a<br>solucionarlo                                                                  |
| GENERAR TOKEN                                                                                                    |
| No caigas en estafas, tus claves y token<br>son personales, nunca los compartas con<br>nadie<br><u>Ver consejos de seguridad</u> |

## Seleccioná la opción "Más" y luego en "Vincular Token".

| Ној О Д                                                   | Más                                |  |
|-----------------------------------------------------------|------------------------------------|--|
| Estás en Inicio                                           | TOKEN DE SEGURIDAD                 |  |
| Cuentas VER TODAS                                         | Generar Token Virtual              |  |
| 0,00                                                      | Vincular Token                     |  |
|                                                           | Desvincular Token                  |  |
|                                                           | CUENTAS                            |  |
| Tarjetas (VER TODAS)                                      | Consultá tus últimos movimientos > |  |
| Maestro<br>Tenés 1 cuenta vinculada                       | TARJETAS                           |  |
| Masterdebit                                               | Consultá todos tus consumos        |  |
|                                                           | RECARGAS                           |  |
| Pagar                                                     | Consultá tus recargas              |  |
| En este momento, no podemos<br>actualizar la información. | MI PERFIL                          |  |
| INICIO PAGAR TRANSFERR MÁS                                | INICIO PAGAR TRANSFERR MÁS         |  |

## **4. Completá** las validaciones de seguridad que te solicita la APP.

| ÷                       | Vincula                                    | r Token                       | ÷                 | Vincular Token                                                 |
|-------------------------|--------------------------------------------|-------------------------------|-------------------|----------------------------------------------------------------|
| Ingress<br>envian<br>f* | á el código qu<br>nos a tu casilla<br>7@gn | e te<br>de correo<br>nail.com | Ingress<br>cualqu | á los números que faltan de<br>liera de tus tarjetas de débito |
| Ingree                  | sá el código                               |                               | XXX               | xx xxxx xxxx                                                   |
|                         | Reenviar o                                 | ódigo                         | Nume              | NIAS<br>eros requeridos                                        |
|                         |                                            |                               | ****              |                                                                |
|                         |                                            |                               |                   |                                                                |
|                         |                                            |                               |                   |                                                                |
| CA                      | NCELAR                                     | CONTINUAR                     | CA                | ANCELAR CONTINUAR                                              |

5. Listo! Tu token ha sido vinculado.

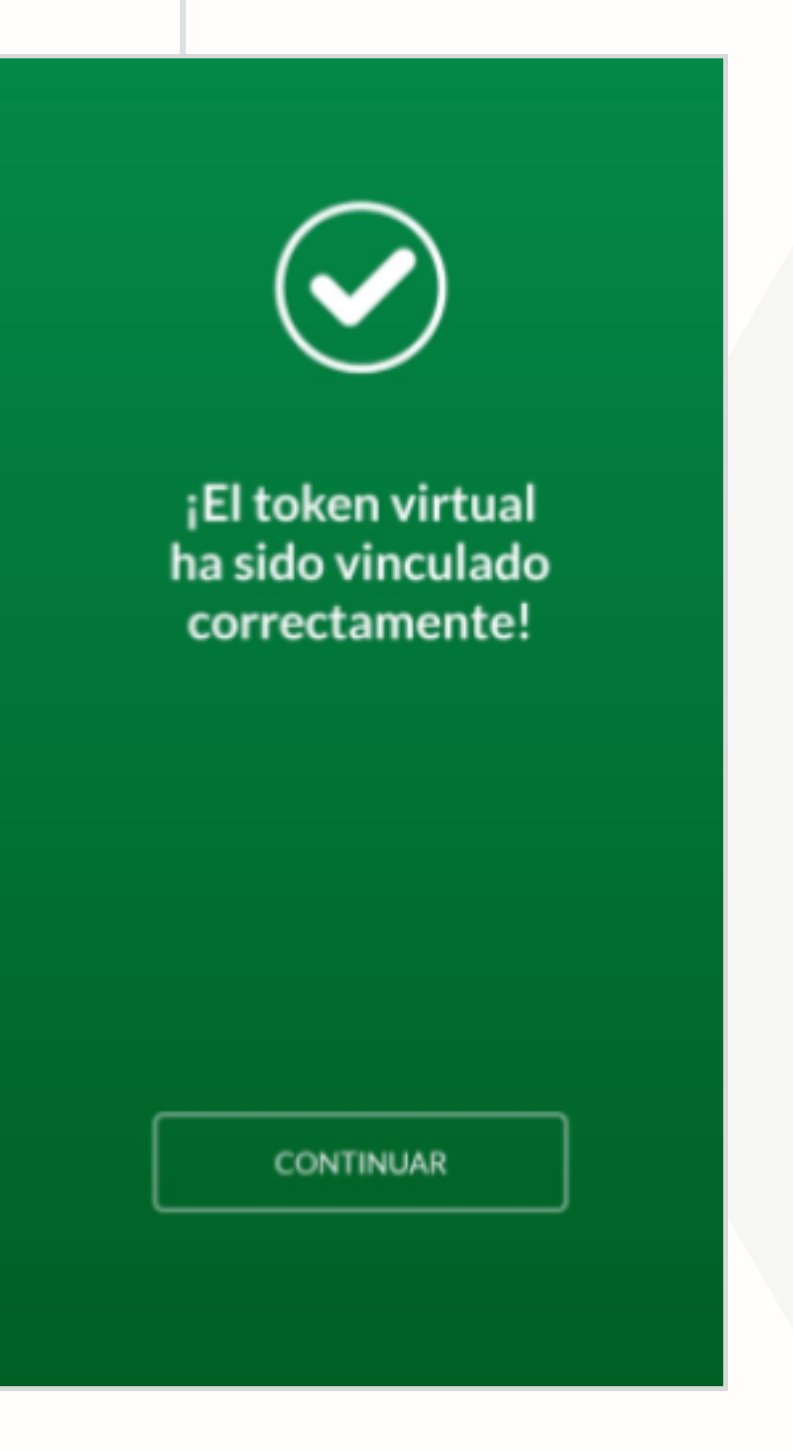

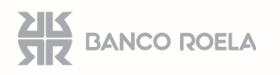